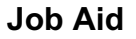

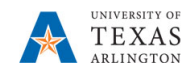

## **Budget Transfers**

The purpose of this job aid is to explain how to manage budget transfers.

**Note:** Changes are updated in real time.

- 1. From the PBCS homepage, select the **Departmental Budget** icon.
- 2. Select the Transfer Forms icon.
- 3. Click Intrafund Transfer out Add Transfer on the menu.
- 4. If necessary, change the **Cost Center** to the <u>source</u> cost center.

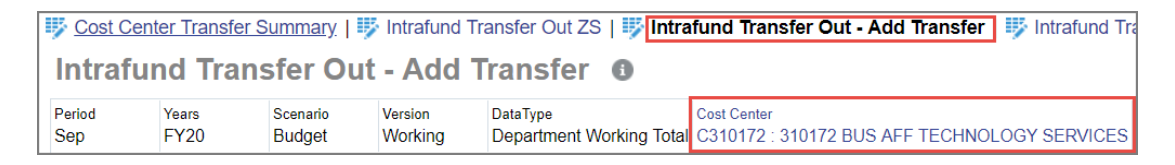

- a. Locate the required Cost Center in the **Member** field.
- b. Once the Cost Center is found, select the cost center name from the list and click **OK**.

| Select a Member                           |                                           | Cancel   |
|-------------------------------------------|-------------------------------------------|----------|
| Cost Center<br>C315131                    |                                           |          |
| Search Cost Center                        |                                           | <b>‡</b> |
| Cost Center<br>Cost Center                | Dc320105<br>D320105 - Business Technology |          |
| Dc320105<br>D320105 - Business Technology | C310172<br>310172 BUS AFF TECHNOLOGY SER  |          |
|                                           | C313012<br>313012 BTS-Operations-CR       |          |
|                                           | C313013<br>313013 Enterprise Application  |          |
|                                           | C315131<br>315131 Business Analysis1      |          |
|                                           | C315132<br>315132 Knowledge Services1     |          |

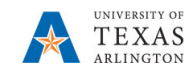

- 5. Select the correct destination TransCostCenter. Depending on the resolution of your computer monitor, the destination cost center can be displayed two ways.
  - a. The complete source Cost Center and destination TransCostCenter.

| Period Years<br>Sep FY2 |    | Scenario<br>Budget            | Version<br>Working  | DataType<br>Department Working Total | Cost Center<br>C315131 : 315131 Busines | ss Analysis1 | FransCostCenter<br>F_310172 BUS AF | F TECHNOLOGY | SERVICES |
|-------------------------|----|-------------------------------|---------------------|--------------------------------------|-----------------------------------------|--------------|------------------------------------|--------------|----------|
|                         | 1  | 71400 - Tran<br>IntraFund Out | Transfer<br>Comment |                                      |                                         |              |                                    |              |          |
| Transfer Out            | 1  | Dollar Amount                 | Comments            |                                      |                                         |              |                                    |              |          |
| Transfer Out            | 2  |                               |                     |                                      |                                         |              |                                    |              |          |
| Transfer Out            | 3  |                               |                     |                                      |                                         |              |                                    |              |          |
| Transfer Out            | 4  |                               |                     |                                      |                                         |              |                                    |              |          |
| Transfer Out            | 5  |                               |                     |                                      |                                         |              |                                    |              |          |
| Transfer Out            | 6  |                               |                     |                                      |                                         |              |                                    |              |          |
| Transfer Out            | 7  |                               |                     |                                      |                                         |              |                                    |              |          |
| Transfer Out            | 8  |                               |                     |                                      |                                         |              |                                    |              |          |
| Transfer Out            | 9  |                               |                     |                                      |                                         |              |                                    |              |          |
| Transfer Out            | 10 |                               |                     |                                      |                                         |              |                                    |              |          |

b. The complete source Cost Center and >> for destination TransCostCenter.

|               |                  | Position B<br>Form        | ludget Vie<br>s       | ew Fringe Rates           | Transfe     | er Forms                 | Departmental<br>Budget Forms | Position C<br>View | Current        | Other Forms     | Merit Fo |              |
|---------------|------------------|---------------------------|-----------------------|---------------------------|-------------|--------------------------|------------------------------|--------------------|----------------|-----------------|----------|--------------|
| Cost          | t Center Transfo | er Summary                | Intrafund Add Trained | Transfer Out ZS           | 🦻 Intra     | fund Transf              | er Out - Add T               | 🦻 Intrafund Tr     | ransfer In - V | /iew T          |          | <u>A</u> cti |
| Period<br>Sep | Years<br>FY23    | Scenario<br>Budget        | Version<br>Working    | DataType<br>Department Wo | rking Total | Cost Center<br>C470038 : | 470038 INTERCOLL             |                    |                |                 | ×        | /            |
| Transfer Ou   | 71400<br>IntraFi | ) - Tran Tr<br>und Out Co | ansfer<br>mment       |                           |             |                          |                              | T_470043 IN        | TRCOLLEG       | ATHL-WOMEN'S TE | INNIS    |              |

- 6) Changed fields are highlighted in yellow, click the GO 🗭 button to save the changed cost center(s).
- 7) In the first empty Transfer Out 1 row in the "71400 Tran IntraFund Out" column, enter the lump dollar amount of the first transfer out. Enter a comment in the "Transfer Comment" column. All cells with unsaved data will be highlighted yellow.

| Cost Center Transfer Summary   IV Intrafund Transfer Out ZS   IV Intrafund Transfer Out - Add Transfer   IV Intrafund Transfer In     Intrafund Transfer Out - Add Transfer  |   |                     |                  |                     |  |  |  |   |  |  |
|----------------------------------------------------------------------------------------------------|---|---------------------|------------------|---------------------|--|--|--|---|--|--|
| Period<br>Sep         Years<br>FY20         Scenario<br>Budget         Version<br>Working         DataType         Cost Center           C315131 : 315131 Business Analysis1 |   |                     |                  |                     |  |  |  | » |  |  |
|                                                                                                    |   | 71400 -<br>IntraFur | - Tran<br>nd Out | Transfer<br>Comment |  |  |  |   |  |  |
| Transfer Out 1                                                                                                    |   |                     | 155,000          | Comment             |  |  |  |   |  |  |
| Transfer Out                                                                                                    | 2 |                     |                  |                     |  |  |  |   |  |  |
| Transfer Out                                                                                                    | 3 |                     |                  |                     |  |  |  |   |  |  |

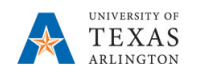

- 8) Continue adding transfer amount and comments in the consecutive row(s) as needed. NOTE: If the source and/or destination cost center changes, then steps 4 to 6 must be repeated.
- 9) Click the Save button. A confirmation box is displayed, and the cells are now white.
- 10) The **Cost Center Transfer Summary, Intrafund Transfer Out ZS**, and the Departmental Budget Forms data forms are immediately udpated.

| 🖐 Cost C                                                                                                    | 🖐 Cost Center Transfer Summary   🖐 Intrafund Transfer Out ZS   🖐 Intrafund Transfer Out - Add Transfer   🖐 Intr |  |  |  |         |         |  |  |  |  |
|----------------------------------------------------------------------------------------------------|----------------------------------------------------------------------------------------------------|--|--|--|---------|---------|--|--|--|--|
| Cost Center Transfer Summary 0                                                                                                    |                                                                                                    |  |  |  |         |         |  |  |  |  |
| Period<br>Sep         Years<br>FY20         Scenario<br>Budget         Version<br>Working         DataType<br>Department Working Total         Cost Center<br>C315131 : 315131 Business Analysis1 |                                                                                                    |  |  |  |         |         |  |  |  |  |
|                                                                                                    | 71400 - TranTransfer70400 - TranIntraFund OutCommentIntraFund In                                                |  |  |  |         |         |  |  |  |  |
| T_310004                                                                                                    | T_310004 PRESIDENT'S OFFICE SPECIAL Transfer Out 1 155,000 Comment                                              |  |  |  |         |         |  |  |  |  |
|                                                                                                    | Total Transfer Out 155,000                                                                                      |  |  |  |         |         |  |  |  |  |
| Total Tran                                                                                                    | sfer Activity                                                                                                   |  |  |  | 155,000 | Comment |  |  |  |  |
|                                                                                                    |                                                                                                    |  |  |  |         |         |  |  |  |  |

| Interfund Transfer Out     |         |         |
|----------------------------|---------|---------|
| 71400 - Tran IntraFund Out | 155,000 | 155,000 |
| Intrafund Transfer Out     | 155,000 | 155,000 |
| □ A7000 Expense Transfers  | 155,000 | 155,000 |
| Expense Transfers          | 155,000 | 155,000 |